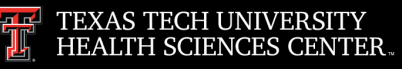

Finance Systems Management

# About PressWise

PressWise is the production and ordering system utilized by the TTUHSC Printing Center for customer orders. The system allows the Printing Center to control the orders from start to finish and also allows the customer to track the status of their order in realtime. Through PressWise, customers can order business cards, envelopes, and letterhead as well as anything else that has been added to their catalog.

## How to Request a New User Login

Contact the Printing Center at <u>printingcenter@ttuhsc.edu</u> to request new user login information.

# How to Place an Order from your Catalog

## **Business Cards**

Log into the system and click Catalog.

| TEXAS<br>HEALT        |                                           |           | ECH UNIVERSITY<br>SCIENCES CENTER. |              |          | S        | PressWise<br>Frughts ya ky INBE Friding Letter |         | (ȚȚ îtems in cart 🕚 |         |                 |
|-----------------------|-------------------------------------------|-----------|------------------------------------|--------------|----------|----------|------------------------------------------------|---------|---------------------|---------|-----------------|
| номе                  | CATALOG                                   | MY ACCOUN | г знор                             | PING CART    | NEW USER | FAQ      | FILE SPECIFICATIONS                            |         |                     |         |                 |
| Finar                 | Finance and                               |           |                                    | ount         |          |          | Click                                          | Cotolog |                     |         |                 |
| Opera                 | Operations                                |           | CIICK Catalog DUICK LI             |              | INKS     |          |                                                |         |                     |         |                 |
| Busines               | Business Cards<br>Envelopes<br>Letterhead |           | Ê                                  | View Orders  |          | \$       | Account Settings                               |         |                     |         |                 |
| Envelop<br>Letterhe   |                                           |           |                                    | Catalo       | g        |          |                                                |         |                     |         | Change Login ID |
| Blank                 | Blank Templates                           |           | <u>±</u>                           | Upload Files |          | <b>P</b> | Change Login Password                          |         |                     |         |                 |
| Blank tem<br>projects | plates for conve                          | entional  |                                    | Addres       | ss Book  |          |                                                |         |                     | <u></u> | Manage Users    |

Select **Business Cards** from the appropriate header.

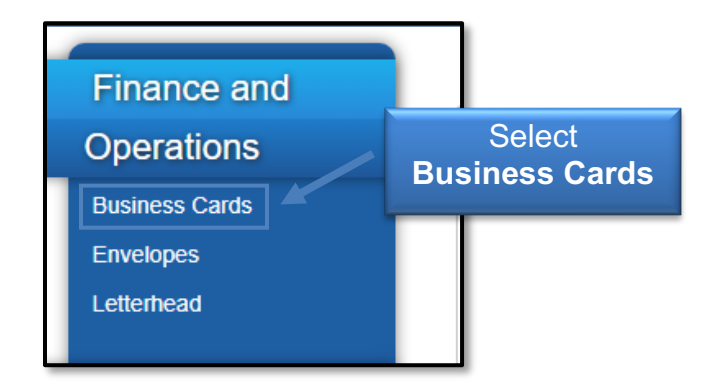

|                                                                                                    |                                                                                                    | 0 = =                                                                                                    |
|----------------------------------------------------------------------------------------------------|----------------------------------------------------------------------------------------------------|----------------------------------------------------------------------------------------------------|
|                                                                                                    | Business Cards<br>Showing 1 - 4 out of 4 products.                                                                                                    |                                                                                                    |
| ENANTIAL SUBJECTS                                                                                                    | REVERTIGATION     REVERTIGATION     REVERTIGATION     REVERTIGATION     REVERTIGATION     REVERTIGATION     REVERTIGATION     REVERTIGATION     REVERTIGATION | TAXAN INCLUSION UNITY     TAXAN INCLUSION UNITY      TAXAN INCLUSION UNITY       TAXAN INCLUSION UNITY      TAXAN INCLUSION |
| 3601 4th Street Address                                                                                                    | 3601 4th Street Address<br>Logo on back                                                                                                    | Other Addresses                                                                                                    |
| TRANSPORTENT STATEMENT<br>TRANSPORTENT<br>TRANSPORT<br>TRANSPORT | Select Appropriate<br>Business Card                                                                                                    |                                                                                                    |
|                                                                                                    |                                                                                                    |                                                                                                    |

Select the **appropriate business card** from the available templates.

<u>Note</u>: Some cards are for Lubbock addresses and some are for Other Addresses. You can view that information below the thumbnail of the card.

Fill out the form with the appropriate information and click **Update Image**. Once the card looks the way you want, click **Proceed to Order**.

To approve your proof, click the **Approve** button.

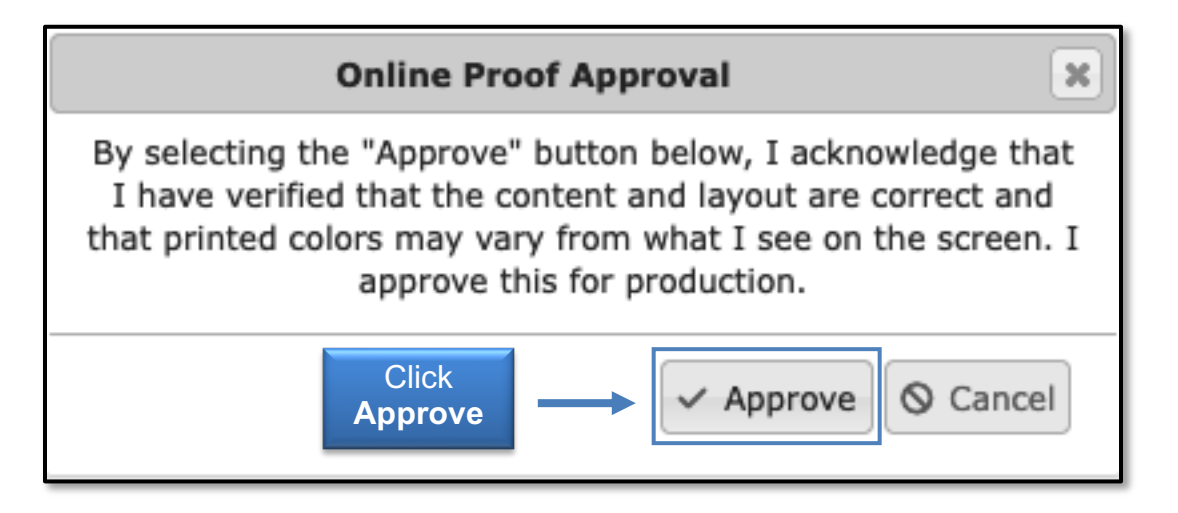

Select the **quantity** you would like to order and click **Add to Cart** in the upper left area of the page.

| 3601 4th Street Add 4        | Options                                                                                                    | -                            | Oliste      | 📜 Add to Cart |
|------------------------------|----------------------------------------------------------------------------------------------------|------------------------------|-------------|---------------|
| Product<br>Quantity<br>Paper | Product 3601 4th Street Address Select Quantity 500 V Guestion 2000 V Control Control |                              | Add to Cart | \$26.10       |
| Front Inks                   | 4                                                                                                    |                              |             |               |
| Back Inks                    |                                                                                                    |                              |             |               |
| Product Image                | Tenstatute                                                                                                    | ✓ Customize or Review Design |             |               |

Then, select **Proceed to Checkout**.

| + Add More Items / Continue Shopping S Remove ALL Items 1 item(s) in cart                                                             |        |                                | Click               | Proceed to Checkout<br>Cart Total: \$26.10 |  |
|----------------------------------------------------------------------------------------------------|--------|--------------------------------|---------------------|--------------------------------------------|--|
|                                                                                                    | 500.00 | 3601 4th Street Address        | Proceed to Checkout | \$26.10                                    |  |
| TTEAM TICH IMPRIMITY<br>HALIN KERKEN CONTR.                                                                                           |        | Memo: (Your job name/memo here |                     | Save for Later                             |  |
| Re ben<br>Marin<br>Record Species                                                                                                    |        |                                |                     | Change Options                             |  |
| Passionae<br>Data & Board Tag and Labora. New York and<br>O associate Balance ( associated as a<br>March of Balance ( associated as a |        |                                |                     | View PDF Proof                             |  |
|                                                                                                    |        |                                |                     | Copy Item                                  |  |
|                                                                                                    |        |                                |                     | Remove Item                                |  |

Select or enter your **delivery** or **shipping information** and then click **Continue**.

| HSC Pediatrics Lubbock<br>AI M<br>Pavillion, Room ?                                                                                                    | Select or E Delivery/Shippir                                              | Enter<br>n <b>g Address</b>                                                          | ITER A NEW SHIPPING ADDRESS                                                            |  |
|----------------------------------------------------------------------------------------------------|---------------------------------------------------------------------------|--------------------------------------------------------------------------------------|----------------------------------------------------------------------------------------|--|
| Us Notification Email: 𝗨 (FedEx/UPS)                                                                                                    | Addition Envil: (FedEx/UPS)                                               | Attention:<br>Address:<br>Address 2:<br>Address 3:<br>City:<br>State:<br>Zip Code:   | required                                                                               |  |
| ADDRESS<br>Select an address from the dropdown menu t<br>list of addresses if this order should be split a<br>Search Address Book list<br>Choose an address | BOOK below, or click "Import" to load your own nd sent to many locations. | Country:<br>Phone:<br>Residential:<br>Verify:<br>Notification Email:<br>(FedEx Only) | United States →<br>Click<br>Continue<br>eding.<br>Continue →<br>Save to Address Book → |  |

Select your desired **turnaround time** and desired **delivery method** and click **Continue**.

| choose your production furnaround fime:                                        | ORDER SUM         | MARY      |                                          |                       |
|--------------------------------------------------------------------------------|-------------------|-----------|------------------------------------------|-----------------------|
| TURNAROUND OPTION                                                              | PRODUCTION TIME   | EST. COST | 0.1                                      |                       |
| 8-15 Day<br>8-15 Day                                                           | 8 husiness dave   | \$0.00    | Continu                                  | ue                    |
| O 5-7 Day<br>5-7 Day                                                           | Select            | \$0.00    | Items Ordered:<br>500 - SOM 3601 4th Sta | Pric<br>ddress \$26.1 |
| O 3-4 Day<br>3-4 Day                                                           | Turnaround Option | \$0.00    | Item(s) Subtotal:                        | \$26.1                |
| <ul> <li>Next Day<br/>Next Day (in by noon)</li> </ul>                         | 1 business days   | \$10.00   | Estimated Tax:<br>Turnaround Fee:        | \$0.0<br>\$0.0        |
| <ul> <li>Expedited Same Day<br/>Crash Same Day (in by noon)</li> </ul>         | 1 business days   | \$15.00   | Shipping & Handling:                     | \$0.0                 |
| <ul> <li>Non-Printed Items</li> <li>For Stocked Paper Delivery Only</li> </ul> | 1 business days   | \$0.00    | Grand Total:                             | \$26.10               |
| Choose your Delivery Method:                                                   |                   |           | Cli                                      | ck                    |
| DESIRED METHOD                                                                 | Select            | EST. COST | Cont                                     | inue                  |
| O Customer Pickup                                                              | Ociect            | \$0       |                                          | mac                   |
| <ul> <li>Delivery</li> </ul>                                                   | Delivery Method   | \$0       |                                          |                       |
| <ul> <li>Lone Star Overnight</li> </ul>                                        |                   | \$0       |                                          |                       |

Enter your **FOP** and click **Continue**.

| PAYMENT                               | ORDER SUMMARY                     |                                                                                                    |                                                                     |
|---------------------------------------|-----------------------------------|----------------------------------------------------------------------------------------------------|---------------------------------------------------------------------|
| Enter the information below to comple | Continue                          |                                                                                                    |                                                                     |
| required                              | PROJECT NAME<br>Click<br>Continue | Items Ordered:<br>500 - SOM 3601 4th St address<br>Item(s) Subtotal:<br>Estimated Tax:<br>Turnaround Fee:<br>Shipping & Handling: | Price<br>\$26.10<br>\$26.10<br>\$0.00<br>\$0.00<br>\$0.00<br>\$0.00 |
|                                       |                                   | Grand Total:                                                                                                    | \$26.10                                                             |

#### Click Place Your Order.

## Envelopes

Most departments at TTUHSC and TTU have envelope templates in their catalogs.

To place an envelope order, log into <u>PressWise</u>. Click **Catalog**, choose **Envelopes** from the appropriate header, and select the **envelope** needed.

|                              |                                        | Envelopes<br>Showing 1 - 4 out of 4 products. | Select an Envelope             |
|------------------------------|----------------------------------------|-----------------------------------------------|--------------------------------|
| Operations<br>Business Cards | Terretor                               | Teners                                        | Tunner                         |
| Envelopes<br>Letterhead      |                                        |                                               |                                |
| Blank Templates              | 3601 4th Street Address<br>Red & Black | 3601 4th Street Address<br>Black              | Other Addresses<br>Red & Black |

<u>Note</u>: There are separate templates for black ink-only envelopes and full-color envelopes.

# PressWise User Guide

Fill out the form for the envelope. Fields marked with a red asterisk are required. Click **Update Image** to view the updated personalized design. Once the envelope looks the way you want, click **Proceed to Order**.

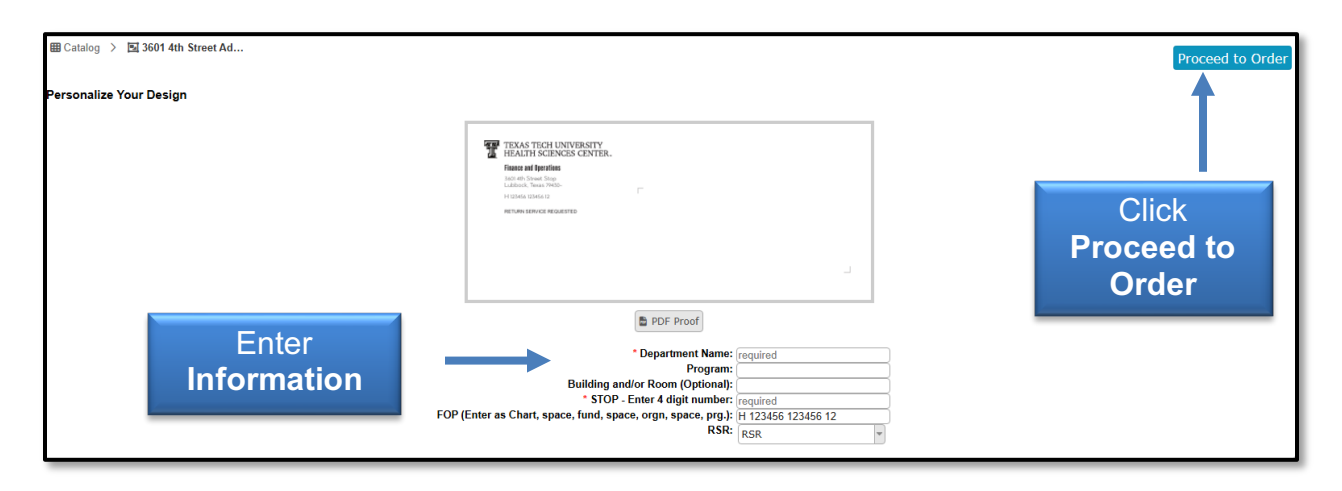

Approve your proof, select the quantity, and add the envelopes to your cart. Then follow the same checkout procedures outlined in the business cards section.

## Letterhead

Log into PressWise, choose **letterhead** under the appropriate department header, and choose the **letterhead** needed.

<u>Note</u>: There are letterhead templates available for 3601 4th Street addresses and for Other Addresses.

Fill out the **form** for your letterhead and click **Proceed to Order**. Approve your **proof** and follow the same checkout procedure outlined in the business cards section.

## **PressWise Terminology**

**Bleed Size** – If your artwork goes to the edge of the finished sheet, it needs to bleed to allow for correct cutting. A standard bleed of .125" on all 4 sides of the piece is generally used, so if you want an 8.5x11 flyer, the artwork needs to be at least 8.625 x11.125 so that the image bleeds to the edge of the sheet when it is cut to the appropriate size.

Cut Size – The size of the piece after it has been cut and finished.

**Finishing Parameters** – A list of all finishing options, from cutting to padding. If you have any questions, contact the <u>Printing Center</u>.

**Front-Side & Back-Side Inks** – Used to tell us if you want the piece done in color (4 colors) or black ink only (1 color).

**Padding** – If you want notepads printed and padded, enter the number of sheets you want in each pad. The standard is 50.

**Sheets Per Set** – If you are requesting copies of a document that is 10 pages long, but you want it printed double-sided, then you will have 5 sheets per set. If you want it single-sided, you will have 10 sheets per set.

**Substrates** – Indicates the type of paper you would like your job printed on. Coverweight papers are cardstock. All substrates starting with the "T" indicator are text-weight papers, more like copy paper.

**Versions** – Versions allow quoting for multiple versions of an item in a single space. It also allows you to set up a single item in an order and have it auto-split into the number of versions when a multi-page pdf file with artwork for all the versions is linked.